## Activeren Magister

De volgende acties zijn het makkelijkst om op een computer uit te voeren. U ontvangt een activatie mail om magister te activeren. Deze zie er als volgt uit:

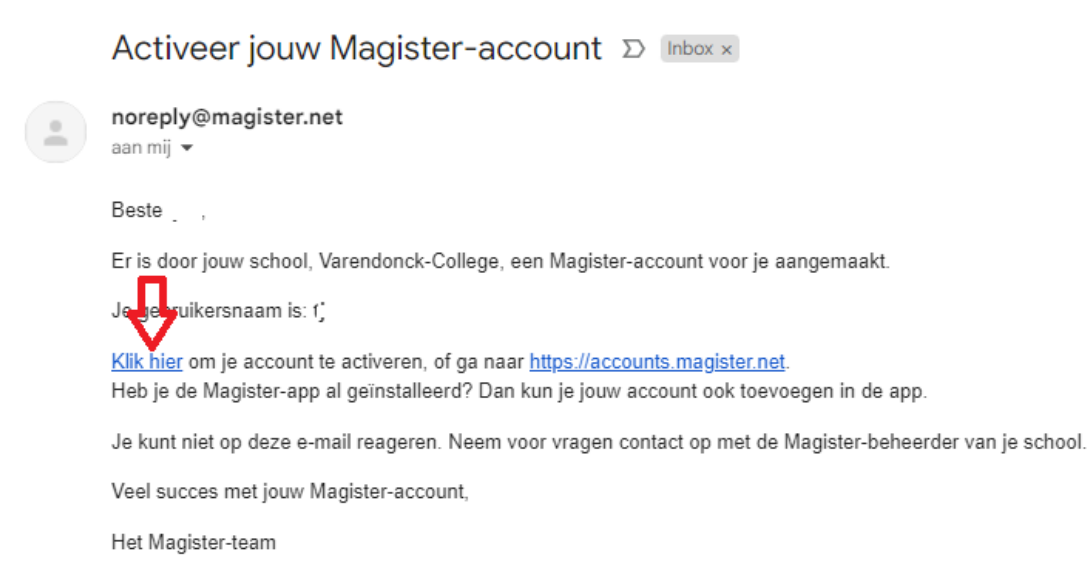

Klik op klik hier en u komt dan in een scherm waarin om een activatiecode wordt gevraagd:

## Magister.

| u******@gm***.**               | <ol> <li>vul deze code</li> </ol>                                                                               |
|--------------------------------|----------------------------------------------------------------------------------------------------|
| nieronder in.                  |                                                                                                    |
| /oer je activatiecode in       |                                                                                                    |
| <b>P</b> 546437                |                                                                                                    |
| /oer je nieuwe wachtwoord in   |                                                                                                    |
| <b>●</b>                       | 8                                                                                                    |
| /oer je nieuwe wachtwoord nogm | aals in                                                                                                    |
| <b>●</b> ·····                 | Ø                                                                                                    |
|                                | a a constanti de la constanti de la constanti de la constanti de la constanti de la constanti de la constanti d |

Activoron

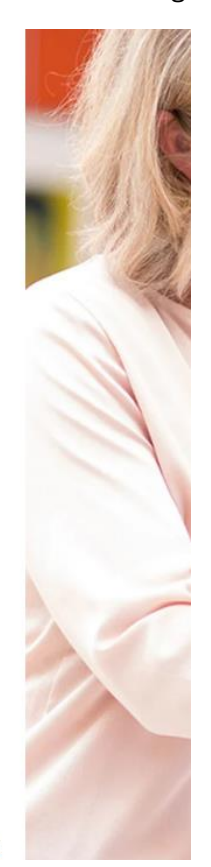

Onderdeel van IDDI\K GROUP

Gebruiksvoorwaarden

## De activatie code is naar uw mailadres gestuurd en ziet er als volgt uit:

| Je activatiecode voor Magister $\Sigma$ Index x                                                                                            |                          |
|----------------------------------------------------------------------------------------------------|--------------------------|
| noreply@magister.net<br>aan mij ▼                                                                                                    | 11:50 (1 minuut geleden) |
| Beste , _ ,                                                                                                    |                          |
| Deze mail is verstuurd omdat er een aanvraag is gedaan om je Magister-account te activeren. Heb je dat niet zelf gedaan? Dan kan je deze n | nail negeren.            |
| Gebruik de onderstaande code om jouw Magister-account te activeren:                                                                        |                          |
| 546437                                                                                                    |                          |
| Deze code is slechts enkele minuten geldig.                                                                                                |                          |
| Je kunt niet op deze e-mail reageren. Neem voor vragen contact op met de Magister-beheerder van je school.                                 |                          |
| Met vriendelijke groet,                                                                                                    |                          |
| Het Magister-team                                                                                                    |                          |

## Vul de activatiecode in en twee maal een nieuw wachtwoord.

Na invullen komt u in het volgende scherm:

| Magister.                  |                                                                                           | Varendonck-College                              |
|----------------------------|-------------------------------------------------------------------------------------------|-------------------------------------------------|
| Behe                       | welkom Guu<br>er jouw Magister-acco                                                       | ount                                            |
| Account     Gebruikersnaam | Authenticatie Stel hier in hoe je wilt inloggen Warehtwoord                               | Actieve connecties     Geen actieve connecties. |
|                            | Voor het laatst gewijzigd op 16 september 2024.       Authenticator-app       + Toevoegen | Magister Web openen                             |
|                            | Niet gekoppeld                                                                            |                                                 |

Om Magister in te zien, klikt u op Magister web openen. Daarin kunt u de gegevens van uw kind inzien, zoals agenda, cijfers, afwezigheid.

|              | Magister.     | Maandag, 16 sept         | tember 2024   |                  | Pas schermindeling aan                                  |
|--------------|---------------|--------------------------|---------------|------------------|---------------------------------------------------------|
|              | 🟠 Vandaag     | Vandaag                  |               | Mededelingen (0) | Notificaties                                            |
|              | 🛗 Agenda      | 11:00 - 11:45            | wijziging 🔁 📩 |                  | 1 activiteit waaron non ingeschreven moet of kan worden |
|              | ⊘ Afwezigheid | ))                       | wiizining 🕞   |                  |                                                         |
|              | 🔂 Cijfers     |                          |               |                  |                                                         |
|              | /፵ OPP        | 13:00 - 13:45            | wijziging 🔁   |                  |                                                         |
|              | 🛱 Bestellen   | 13:45 - 14:30            | wijziging 🔁   |                  |                                                         |
|              |               | 14:30 - 15:15            | wijziging 🔁   |                  |                                                         |
|              |               | Wijzigingen voor dinsdag |               |                  |                                                         |
|              |               | 08:30 - 09:15            | wijziging 🔁   |                  |                                                         |
|              |               | 09:15 - 10:00            | wijziging 🔁   |                  |                                                         |
|              |               | 10:00 - 10:45            | wijziging 🔁 👻 |                  |                                                         |
|              |               |                          | weekoverzicht |                  |                                                         |
| (?)          |               | Laatste cijfers          |               |                  |                                                         |
| $(\uparrow)$ |               | 0 vandaag                |               |                  |                                                         |
| 20           | « Inklappen   | geen cifiers 0 deze week |               |                  | •                                                       |

U kunt Magister ook op uw telefoon of tablet installeren, ga daarvoor naar de Playstore/Appstore en zoek naar Magister. Kies voor Magister – Leerling en Ouder

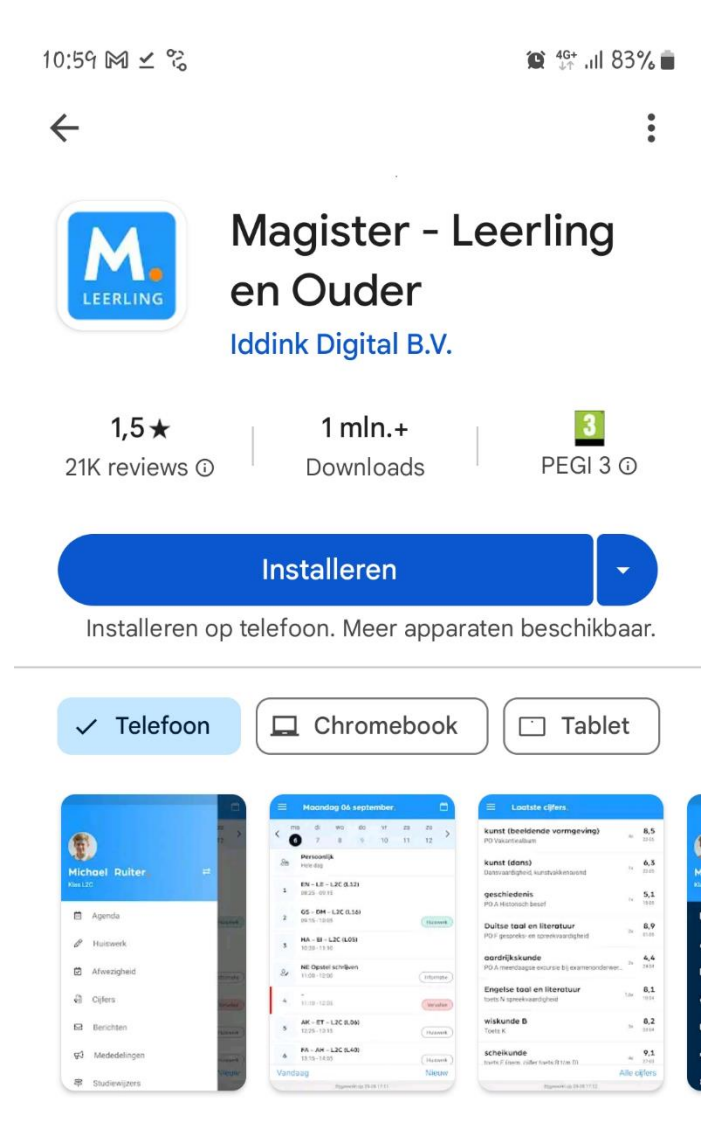

Installeer de app en open. U komt dan in het volgende scherm. Vul daar de naam van de school in, uw gebruikersnaam en wachtwoord.

| 10:48 | ⊻ જે        |                                    | 😧 👫 .ill 86% 💼 |
|-------|-------------|------------------------------------|----------------|
| ←     | <u>0-</u> 0 | Aanmelden<br>accounts.magister.net | < :            |
|       |             |                                    |                |
|       |             |                                    |                |
|       |             |                                    |                |
|       |             |                                    |                |
|       |             |                                    |                |
|       |             | Goedemorge                         | n,             |
|       |             | Vul je gebruikersnaam in           |                |

| Ĥ                | Varendonck-College |  |  |
|------------------|--------------------|--|--|
| e gebruikersnaam |                    |  |  |
| Doorgaan         |                    |  |  |

U komt dan in het scherm waar u de foto van uw kind ziet. Wanneer u meerdere kinderen op onze school hebt zitten, ziet u van deze kinderen de foto. Mocht dit niet het geval zijn, neem dan contact op met <u>leerlingenadministratie@varendonck.nl</u>.

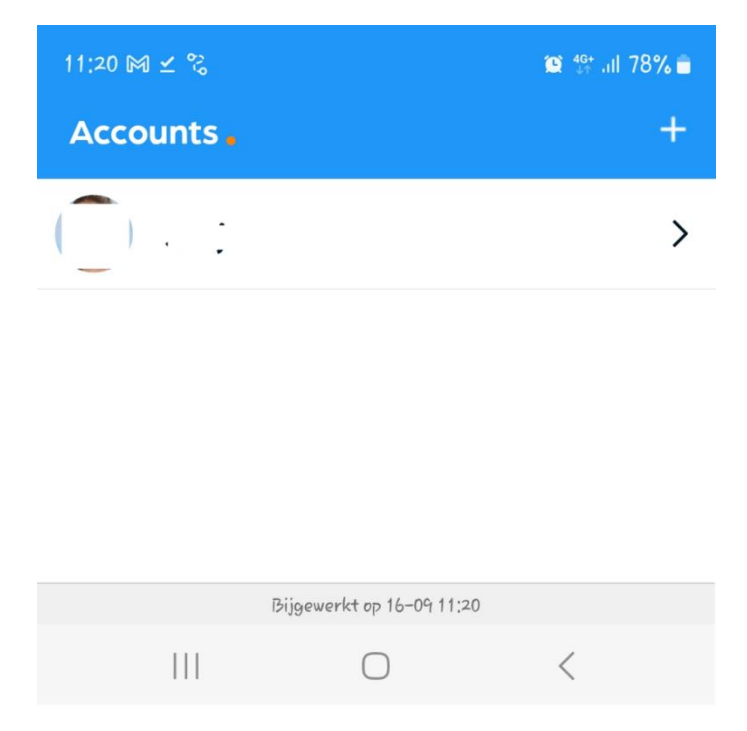

Mocht u uw wachtwoord kwijt zijn, kunt u een mail sturen naar <u>magister@varendonck.nl</u>, u krijgt dan een nieuwe activatielink toegestuurd.